## Einen neuen Newsbeitrag anlegen

- 1. Log dich auf der Homepage ein: https://pfadfinder-pregarten.at/admin
- 2. Klicke auf den Menüpunkt "Beitrage" → "Erstellen"

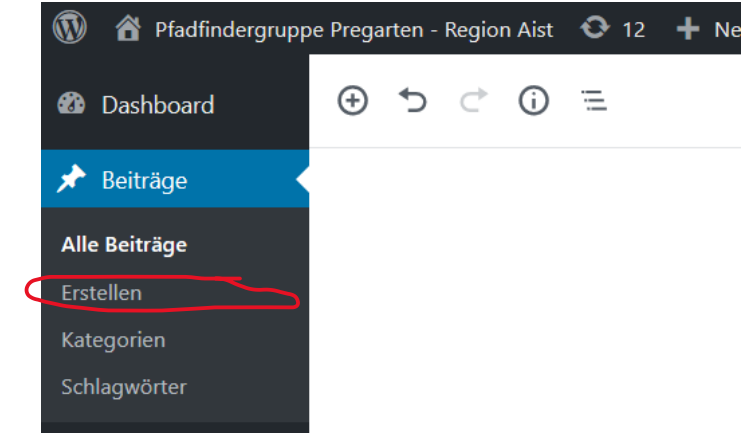

3. Gib den Titel und Text deines neuen Beitrags in die dazu vorgesehenen Felder ein. Ein Beispiel:

## **RaRo Winterlager**

Beim heurigen Winterlager der RaRo im Ennser Pfadfdinderheim ging es vor allem um eines: köstliches Essen. Burger, Schokobananen, Buchstabensuppe, Waffeln, Steckerlbrot, und Bratwürstel zum Abschluss. Das ganze verbunden mit vielen Spielen und natürlich dem Lagerfeuerfeeling am Abend!

4. Kategorien auswählen: Im Menü auf der rechten Seite kannst du nun Kategorien für deinen neuen Beitrag hinzufügen. Öffne dazu den Reiter "Kategorien" und klicke einfach auf alle die passen. Wichtig ist vor allem dass immer die Stufenkategorie ausgewählt ist damit der Beitrag dann auch in der richtigen Farbe erscheint. Z.B.:

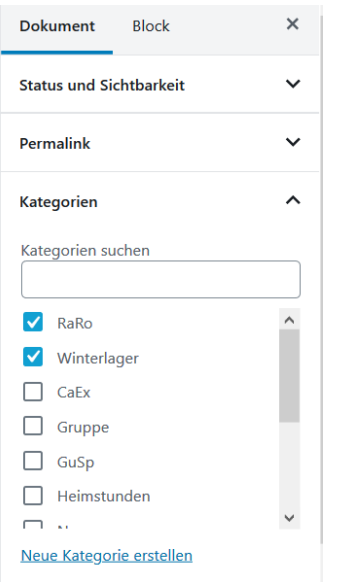

## Beitragsbilder hinzufügen

Wenn du nun Bilder zu deinem Beitrag einfügen möchtest, gehe wie folgt vor:

5. Links oben siehst du ein "Plus" – Icon dass du anklickst. Es erscheint ein Pop-up bei dem du "NextGEN Gallery" auswählst:

| 🖤 🏠 Pfadfindergrupp   | e Pregarten - Region Ais | it 😍 12 🕂 Neu   | Beitrag anseh | en C |
|-----------------------|--------------------------|-----------------|---------------|------|
| 🚳 Dashboard           | ⊕ ∽ ⊂ (                  | ) =             |               |      |
| 🖈 Beiträge            | Suche nach einem         | Block           |               |      |
| Alle Beiträge         | Suche nach einen         | DIOCK           |               |      |
| Erstellen             | Meistgenutzt             |                 | ^             | ,    |
| Kategorien            | 5                        |                 |               |      |
| Schlagwörter          | ণা                       |                 | HTML          |      |
| 9 Medien              | Absatz                   | NextGEN Gallery | HTML          |      |
| 🜐 Galerie             |                          |                 |               |      |
| 📕 Seiten              | :=                       | [/]             |               | . 1  |
| Veranstaltungen<br>11 | Liste                    | Shortcode       | Bild          |      |
| WPForms               | н                        |                 | 99            |      |
| 🔊 Design              | Überschrift              | Galerie         | Zitat         |      |
| 😰 Plugins 🧿           |                          |                 |               |      |

6. Ein neuer Block sollte nun in deinem Beitrag hinzugefügt worden sein. Klicke in diesem neuen Block auf "Add NextGen Gallery". Es sollte nun ein neues Fenster erscheinen zur Verwaltung der Galerien.

| 88                 | CHOOSE DISPL     | AY NEED         | A QUICK TUTORIAL?<br>( SETTINGS SORTIERE OD                               | DER SCHLIESSE BILDER | AUS                                                  |  |
|--------------------|------------------|-----------------|---------------------------------------------------------------------------|----------------------|------------------------------------------------------|--|
| INSERT INTO PAGE   | Galleries        | ρ               | Are you inserting a Gallery (default), an Album, or images based on Tags? |                      |                                                      |  |
| BILDER HOCHLADEN   | Select a Gallery |                 | Select one or more galleries (click in box to see available galleries).   |                      |                                                      |  |
| GALERIEN VERWALTEN | •                | 0               | 0                                                                         |                      | Want Mosaic,<br>Masonry, Tiled and<br>other layouts? |  |
|                    | Basic Thumbnails | Basic Slideshov | v Basic<br>ImageBrowser                                                   | Basic TagCloud       | GET NEXTGEN PRO >                                    |  |
|                    | INSERT GALLERY   |                 |                                                                           |                      |                                                      |  |

7. Klicke hier auf "Bilder Hochladen".

8. In dieser Ansicht gibst du nun den Titel für deine Galerie an in denen du Bilder hochladen möchtest. Ein passender Name sollte immer mit dem Jahr anfangen in dem der Beitrag spielt und danach der Stufe. Zum Beispiel "2019-RaRo-Winterlager":

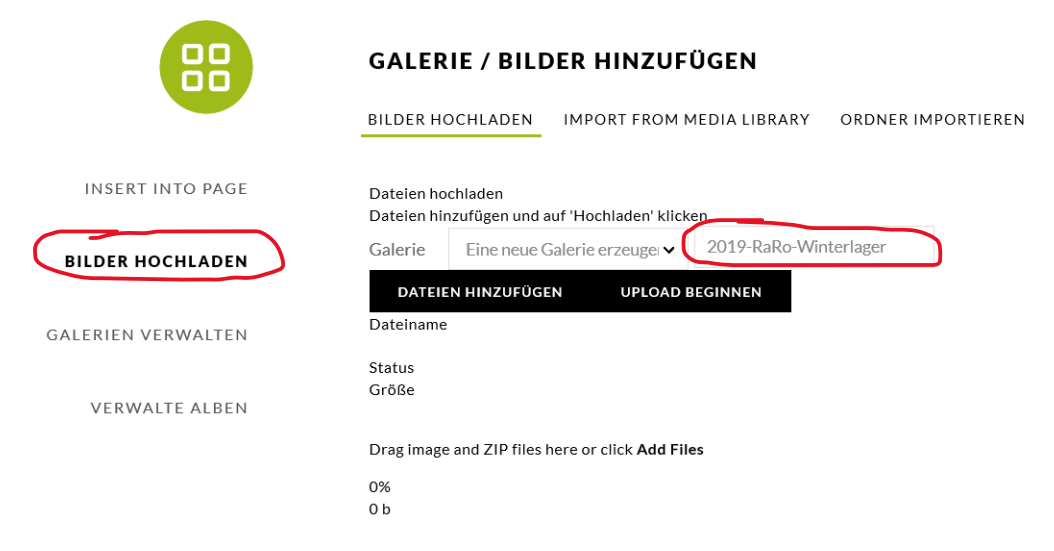

- 9. Um die Bilder nun in diese neue Galerie hochzuladen, wähle "Dateien hinzufügen" aus. Hier kannst du alle Bilder auswählen die du gerne hochladen möchtest.
- 10. Zum Abschluss klicke nun auf "Upload beginnen" um den Uploadvorgang zu beginnen. Du musst nun kurz warten bis alle Bilder fertig hochgeladen wurden (Eine Nachricht mit "Upload complete" wird dann angezeigt werden).
- 11. Um die nun neu erstellte Galerie in den Beitrag einzufügen, gehe nun wieder zurück auf die Ansicht "Insert Into Page" (im Menü auf der rechten Seite). Hier kannst du nun in dem Feld "Select a Gallery" deine neu erstellte Galerie suchen und auswählen:

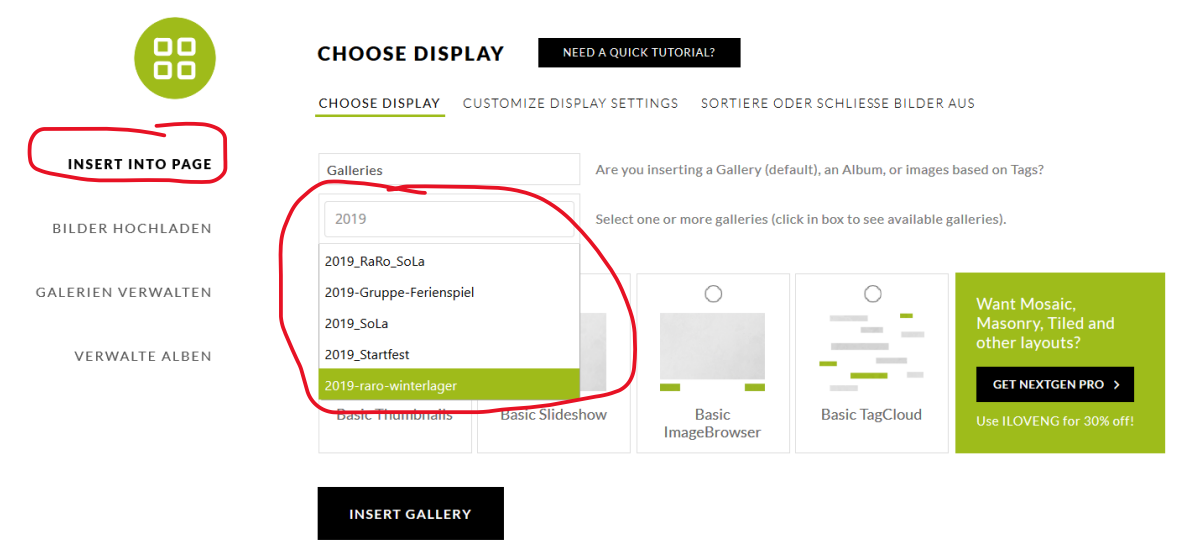

12. Wähle deine Galerie aus und schließe nun ab mit "Insert Gallery"

- 13. Jetzt bist du schon fast fertig! Was du jetzt noch fehlt ist ein nettes Hauptbild für deinen Beitrag. Dieser wird dann bei der Übersicht von Beiträgen angezeigt. Dazu wähle im Menü auf der rechten Seite den Reiter "Beitragsbild" aus und klicke auf "Set NextGen
  - Feature Image".
- 14. Es öffnet sich wieder ein Fenster bei dem du deine neu hinzugefügte Galerie auswählen kannst.

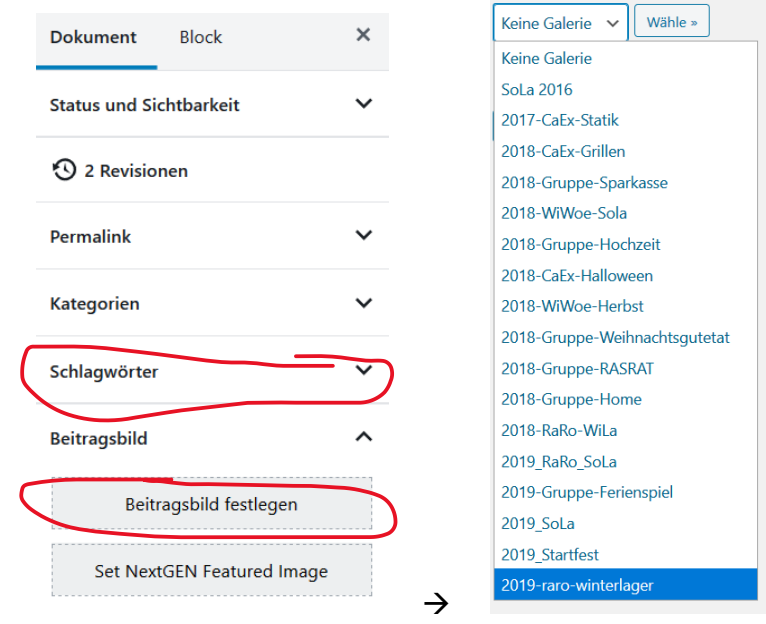

15. Die Bilder deiner Galerie werden nun angezeigt. Wähle eines davon aus dass du als "Beitragsbild" nehmen möchtest. Klicke dazu auf "Zeige" und dann auf "Als Beitragsbild nutzen":

| IMG_20191130_092627 | Zeige                   |
|---------------------|-------------------------|
| IMG-20191130-WA0004 | Verstecke               |
|                     | Bild ID:106             |
|                     | IMG-20191130-WA0004.jpg |
| 9 the               | IMG-20191130-WA0004     |
|                     | Als Beitragsbild nutzen |
|                     | Als Beitragsbild nutzen |

- 16. Fertig! Du kannst jetzt deinen Beitrag veröffentlichen! Klicke dazu einfach rechts oben auf "Veröffentlichen"
- 17. Zur Überprüfung kannst du nun auf die Seite <u>https://pfadfinder-pregarten.at/aktuelles/</u> gehen um zu sehen ob dein Beitrag nun aufscheint.